Межоперационный контроль ОТК Справка по режиму «Помощник работы контролера ОТК» в 1С:УПП

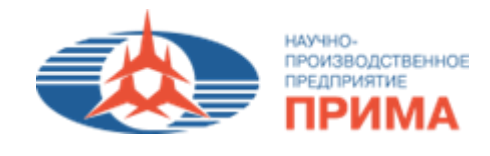

# Модуль Помощник работы контролера ОТК» в 1С:УПП

Руководство пользователя

# Помощник работы контролера ОТК

## 1. Цель

Контроль качества на всех этапах производства продукции.

#### 2. Назначение режима

Режим «Помощник работы контролера ОТК» - специальный помощник работы, позволяющий провести межоперационный контроль продукции.

### 3.К ознакомлению

Сотрудникам ОТК

#### 4.Описание режима

## 4.1 Настройка отбора

С помощью кнопки «Настройка отбора» доступны фильтры для отбора продукции, направленной на контроль ОТК (см. рис.1):

| 🗗 Помощник работы контролера ОТК 🗧 🗗 🗙                                       |                                                                              |                                                              |  |  |  |  |  |  |
|------------------------------------------------------------------------------|------------------------------------------------------------------------------|--------------------------------------------------------------|--|--|--|--|--|--|
| 🗙 Закрыть 🛛 😨 📲 👔 Несоответсвия и Доработки  😤 Настройки отбора              | 🖲 Видеоинструкции 🔻 😂 Журнал учета изделий по доработке 🛛 Прочее 🔻 🏲 Снять I | блокировку Пользователь: Семикова А.Е., без права выполнения |  |  |  |  |  |  |
| Организация: ООО НПП "ПРИМА" 🗙                                               | Заказ: Х Q                                                                   | Штрихкод                                                     |  |  |  |  |  |  |
| Подразделение 🗙                                                              | Изделие: Х                                                                   | ерациям                                                      |  |  |  |  |  |  |
| Участок ОТК:                                                                 | Контролер ОТК                                                                |                                                              |  |  |  |  |  |  |
| Исполнитель:                                                                 | Продукция: Х Q По ко                                                         | нтр. ОТК и сам-ам:                                           |  |  |  |  |  |  |
| Вид продукции: Печатные узлы 🗙                                               | Серия х ۹                                                                    |                                                              |  |  |  |  |  |  |
| Вед., запуска:                                                               | Отбор                                                                        | ×                                                            |  |  |  |  |  |  |
| Период: с 12.05.2025 0:00:0 🖾 по 12.05.2025 23:5: 🖾 🗙                        | Проверено Соответствует КД По самоконтрольщика. 🗶 Сбросить отб               | іоры                                                         |  |  |  |  |  |  |
| Вид периода: <ul> <li>по дате заявления</li> <li>по дате проверки</li> </ul> | В работе Только срочные                                                      | ×                                                            |  |  |  |  |  |  |
| Развернуть до тех операций                                                   | Остановлено С замечаниями В изоляторе брака                                  |                                                              |  |  |  |  |  |  |
|                                                                              |                                                                              |                                                              |  |  |  |  |  |  |

Рисунок 1 - Настройка отбора

# 4.2 Описание вкладок

Табличная часть режима содержит следующие вкладки (см. рис.2):

- «Продукция» продукция, направленная на контроль ОТК;
- «Проверка браслета» проверка антистатического браслета на исправность;
- «Настройки» настройка справочника по замечаниям и мероприятиям ОТК;
- «Тех.процесс» ознакомление с тех.процессом;
- «Журнал ознакомления с тех.процессом» отчет по ознакомлению с тех.процессом.

| 🗜 Помощник работы контролера ОТК 💶 🗗 🗶                              |                  |                                                                                      |                                        |  |  |  |  |  |
|---------------------------------------------------------------------|------------------|--------------------------------------------------------------------------------------|----------------------------------------|--|--|--|--|--|
| 🗙 Закрыть 🛛 🤨 🚚 💂 🚯 Несоответсвия и Доработки<br>😣 Настройки отбора | 🗐 Видеоинструкци | 🔹 😂 Журнал учета изделий по доработке 🛛 Прочее 🔹 🏲 Снять блокировку 🛛 Актуальность д | анных на 12 мая 2025 г. 14:55:51. Поль |  |  |  |  |  |
| Организация: ООО НПП "ПРИМА" 🗙                                      | Заказ:           | × Q                                                                                  | Штрихкод                               |  |  |  |  |  |
| Подразделение 🗙                                                     | Изделие:         | 🗙                                                                                    | ×                                      |  |  |  |  |  |
| Участок ОТК: 🔍 🗸 🗙                                                  | Контролер ОТК    | X X                                                                                  | Отметить в списке                      |  |  |  |  |  |
| Исполнитель: х                                                      | Продукция:       | 🗙 🔍 🗌 По контр. ОТК и сам-ам:                                                        |                                        |  |  |  |  |  |
| Вид продукции: Печатные узлы 🗙                                      | Серия            | x Q x                                                                                | Зав. №                                 |  |  |  |  |  |
| Вед., запуска:                                                      | Отбор            |                                                                                      | ×                                      |  |  |  |  |  |
| Период: с 12.05.2025 0:00:0 🗂 по 12.05.2025 23:55 🗐 🗙               | Проверено        | Соответствует КД По самоконтрольщика. 🔀 Сбросить отборы                              |                                        |  |  |  |  |  |
| Вид периода: 💿 по дате заявления 🗌 по дате проверки                 | Вработе          | Только срочные                                                                       |                                        |  |  |  |  |  |
| Развернуть до тех операций                                          | Остановлено      | С замечаниями В изоляторе брака                                                      |                                        |  |  |  |  |  |
|                                                                     | -                |                                                                                      |                                        |  |  |  |  |  |

Продкции: 182. Серий продукции: 531. Дет., сб.ед: 1 949. Заявлено операций: 607. Отмечено операций: 0. Проверка браслета Настройки Тек процесс Журнал ознакомления с тек процессом

Рисунок 2 - Описание вкладок

## 4.3 Панель инструментов вкладки «Продукция»

Основные инструменты при работе на вкладке «Продукция в производстве» (см. рис.3):

- 1. Кнопка «Заметки КД по номенклатуре» с помощью данной кнопки можно ознакомиться с заметками КД по номенклатуре;
- 2. Кнопка «Ссылка лоцман» с помощью данной кнопки открывается ссылка в Лоцмане;
- 3. Кнопка «Чертеж лоцман» с помощью данной кнопки открывается чертеж в Лоцмане;
- 4. Кнопка «Состав» с помощью данной кнопки открывается состав продукции;
- 5. Кнопка «Взять в работу» с помощью данной кнопки операция берется в работу;
- 6. Кнопка «Остановить» с помощью данной кнопки приостанавливается операция контроль ОТК;
- 7. Кнопка «Отменить» с помощью данной кнопки отменяется заявление на контроль ОТК;
- 8. Кнопка «*Coome-em КД*» с помощью данной кнопки проставляется отметка о соответствии КД;
- 9. Кнопка «Отменить соотв-ет КД» с помощью данной кнопки снимается отметка о соответствии КД;
- 10. Кнопка «Замечания» с помощью данной кнопки отражаются замечания, выявленные на контроле ОТК;
- 11. Кнопка «Мероприятия» с помощью данной кнопки отражаются мероприятия по устранению замечаний, выявленных на контроле ОТК.

| 🚰 Помощник работы контролера ОТК 💶 🗗 🗙 |                                                                                                    |                   |                                  |                 |           |                           |                         |              |             |                                           |             |                      |                          |       |                            |                |      |
|----------------------------------------|----------------------------------------------------------------------------------------------------|-------------------|----------------------------------|-----------------|-----------|---------------------------|-------------------------|--------------|-------------|-------------------------------------------|-------------|----------------------|--------------------------|-------|----------------------------|----------------|------|
| 🗙 Закрыть 🛛 📀                          | ) 📃 💂 በ Несооте                                                                                                    | етсвия и Доработк | зи  용 Настройки отбо             | ра 💽 Видеои     | нструкции | 🔹 😂 Журнал                | учета изделий по        | доработ      | ке          | 🗄 Прочее 🔹 눧 Снять і                      | ілокир      | оовку А              | ктуальность д            | анных | с на 12 мая 2025 г         | . 14:55:51. IT | юль. |
| Организация:                           | ООО НПП "ПРИМА"                                                                                                    |                   |                                  | 🗙 Зака          | 3:        |                           |                         |              |             | × Q                                       |             |                      |                          | Ш     | Штрихкод                   |                |      |
| Подразделение                          |                                                                                                    |                   |                                  | 🗙 Изде          | лие:      |                           |                         |              | ×           |                                           | По          | операциям            |                          |       |                            |                | ×    |
| Участок ОТК:                           |                                                                                                    |                   | •                                | 🗙 Конт          | ролер ОТ  | к                         |                         |              |             | ×                                         |             |                      | ×                        |       | Отметить                   | в списке       |      |
| Исполнитель:                           |                                                                                                    |                   |                                  | × Прод          | укция:    |                           |                         | ×            | ۹           |                                           | <b>□</b> Π₀ | контр. ОТК и сам-ам: |                          |       |                            | D GIMOICO      |      |
| Вид продукции:                         | Печатные узлы                                                                                                    |                   |                                  | х Сери          | я         |                           |                         |              |             | × Q                                       |             |                      | ×                        | 3     | ав. №                      |                |      |
| Вед., запуска:                         |                                                                                                    |                   |                                  | х Q 0тбо        | p         |                           | KR 08                   |              |             |                                           |             |                      |                          |       |                            | ×              |      |
| Период: с                              | Период: с 12.05.2025 0.00:0 🖥 по 12.05.2025 23:51 🖀 🔍 Проверено Соответствует КД По самоснотрольцика. 🗶 Сбрасить отборы |                   |                                  |                 |           |                           |                         |              |             |                                           |             |                      |                          |       |                            |                |      |
| Вид периода:                           | <ul> <li>по дате заявления</li> </ul>                                                                                   | Опо дате провер   | жи                               | □ B             | работе    | _                         |                         | олько с      | рочные      |                                           | <b>•</b>    | ×                    |                          |       |                            |                |      |
|                                        | Развернуть до тех о                                                                                                    | операций          |                                  | 0               | становлен | ю Сзамеч                  | аниями 🔲 В              | изолят       | оре бра     | жа                                        |             |                      |                          |       |                            |                |      |
| Продукции: 18                          | 2. Серий продукции: 531                                                                                                 | . Дет.            | Ваявлено операций: 6             | 07. Отмечено ог | ep 🗛 : C  | . Пров 5                  | браслета                | ройки        | П           | жал                                       | ознак       | омления с тороцессо  | M                        | 0     | a                          |                |      |
|                                        |                                                                                                    |                   |                                  | n mu i mu i 🗖   | 0.000     |                           |                         | _            | V           |                                           | - 100       | ×                    |                          |       |                            |                | »    |
| • Ооновить                             |                                                                                                    | -> 🔍 🕈 🔛          | Открыть фото                     |                 | Cocras    |                           |                         | новить       | <b>X</b>    | лменить Соотв-                            | еткд        | отменить Соотв       | -еткд 🍑 за               | амеча | ния 📄 мерог                | риятия         | •    |
| № Дора                                 | - Дата заявления _                                                                                                    | Обозначение       | Серия продукции                  | Передел         | №<br>опер | Технологическ<br>операции | Исполнители<br>операций | Коли<br>опер | Кол<br>брак | Дата проверки ОТК                         | КО          | Дата замечания ОТК   | Замечания<br>регулировки | 1     | Выполненные<br>мероприятия | Дата<br>повтой | A    |
| 1                                      | 12.05.2025 7.00.01                                                                                                    | Продукция         | штрихкод                         | Céreme          | 060 0     | Manua Nod                 | Illumina A M            | 1            |             | 13.05.3035.7.00.01                        |             | Замечания            |                          |       |                            |                |      |
|                                        | Проверено                                                                                                    | Усилитель         | 2001018820985                    | соорка          | 065 1     | борка №3<br>Монтаж №3     | шишкин ж.м.             | '            |             | <ul> <li>Шишкин</li> </ul>                | 1           |                      |                          |       |                            |                |      |
|                                        |                                                                                                    |                   |                                  |                 |           |                           |                         |              |             | Александр                                 |             |                      |                          |       |                            |                |      |
| 2                                      | 12.05.2025 7:06:01                                                                                                    | ПНВК.468732.049   | as.№ 310425<br>2001019920095     | Сборка          | 070       | Маркирование              | Агафонова Л.М.          | 1            |             | 12.05.2025 7:09:51                        |             |                      |                          |       |                            |                |      |
|                                        | проверено                                                                                                    | усилитель         | 2001010020505                    |                 |           |                           |                         |              |             | <ul> <li>Дооромыслова<br/>И.А.</li> </ul> |             |                      |                          |       |                            |                |      |
| 3                                      | 12.05.2025 7:08:45                                                                                                    | ЛНВК.468123.001   | Зав.№ 970325                     | Сборка №3       | 055 0     | Сборка                    | Полковников             | 1            |             | 12.05.2025 8:13:06                        |             |                      |                          |       |                            |                |      |
|                                        | Проверено                                                                                                    | 🔍 Плата ПРВ       | 2001018619695                    |                 | 1 000     | аком мест                 | Балакина Т.В.           |              |             | <ul> <li>Пигалова П.С.</li> </ul>         |             |                      |                          |       |                            |                |      |
| 4                                      | 12.05.2025.7-09-51                                                                                                    | TUPK (69261 020   | 2 2 m Nº 061625                  | Сборка          | 025 (     | Taek                      | Mwanzaă Ф A             | 1            |             | 12 05 2025 9-12-50                        |             |                      |                          |       |                            |                |      |
|                                        | Проверено                                                                                                    | Устройство        | 2001018805661                    | завершающая     | 040       | Маркирование              | Агафонова Л.М.          | '            |             | <ul> <li>Пигалова Л.С.</li> </ul>         |             |                      |                          |       |                            |                |      |
|                                        |                                                                                                    | управления и      |                                  |                 | 045 1     | Іокрытие<br>таком мест    | Максимова Ю.В.          |              |             |                                           |             |                      |                          |       |                            |                |      |
| 5                                      | 12.05.2025.7:00-51                                                                                                    |                   | 2 2 2 Nº 000425                  | Cénora Nº2      | 025 0     | Таек                      | Munamona H A            | 1            |             | 12 05 2025 7:09:51                        |             |                      |                          |       |                            |                |      |
| 5                                      | Decession 12.03.2023 7.03.31                                                                                            | Magazine          | - 365.n- 000423<br>2001010000221 | COUPER N-2      | 030       | Электромонта              | турашова п.А.           |              |             | 12.03.20237.03.31                         |             |                      |                          |       |                            |                |      |
|                                        |                                                                                                    |                   |                                  |                 |           |                           |                         | 2 031        |             |                                           | _           |                      |                          |       |                            |                |      |
|                                        |                                                                                                    |                   |                                  |                 |           |                           |                         |              |             |                                           |             |                      |                          |       |                            |                | ▼    |
|                                        |                                                                                                    |                   |                                  |                 |           |                           |                         |              |             |                                           |             |                      |                          |       |                            |                |      |

Рисунок 3 - Панель инструментов (Продукция)

# 4.3 Вкладка «Проверка браслета»

Основные инструменты при работе на вкладке «Проверка браслета» (см. рис.4):

- 1) Ввод номера браслета (управление кнопками: цифры, внести, стереть)
- 2) Выбор состояния браслета: исправлен или не исправлен (управление кнопками: Антистатический браслет: ИСПРАВЕН!, Антистатический браслет: НЕ ИСПРАВЕН!)

| 🔐 Помощник работы контролера ОТК 🗕 🗗 🗙                                                   |                                   |                                                                         |                                                      |  |  |  |  |  |  |
|------------------------------------------------------------------------------------------|-----------------------------------|-------------------------------------------------------------------------|------------------------------------------------------|--|--|--|--|--|--|
| 🗙 Закрыть ( 🧕 💂 👔 Несоответсвия и Доработки<br>😣 Настройки отбора                        | 🖲 Видеоинструкции 🔭               | 😂 Журнал учета изделий по доработке 🛛 🗔 Прочее 🔹 🏲 Снять блокировку     | Актуальность данных на 12 мая 2025 г. 14:55:51. Поль |  |  |  |  |  |  |
| Организация: ООО НПП "ПРИМА" 🗙                                                           | Заказ:                            | ×Q                                                                      | Штрихкод                                             |  |  |  |  |  |  |
| Подразделение х                                                                          | Изделие:                          | По операциям                                                            | x                                                    |  |  |  |  |  |  |
| Участок ОТК:                                                                             | Контролер ОТК                     | ×                                                                       | х                                                    |  |  |  |  |  |  |
| Исполнитель:                                                                             | Продукция:                        | 🗙 🔍 🗌 По контр. ОТК и сам-ам                                            | MI:                                                  |  |  |  |  |  |  |
| Вид продукции: Печатные узлы 🗙                                                           | Серия                             | 🗙 🔍                                                                     | х Зав. №                                             |  |  |  |  |  |  |
| Вед. запуска:                                                                            | Отбор                             |                                                                         | X                                                    |  |  |  |  |  |  |
| Период: с 12.05.2025 0:00:0 □ по 12.05.2025 23:55 □ Х                                    | Заявлено                          | Не соответствует КД Без самоконтрольщика                                |                                                      |  |  |  |  |  |  |
| Вид периода: • по дате заявления Опо дате проверки                                       | В работе                          | Только срочные                                                          |                                                      |  |  |  |  |  |  |
| Развернуть до тех операций                                                               | Остановлено                       | С замечаниями В изоляторе брака                                         |                                                      |  |  |  |  |  |  |
| Продукции: 182. Серий продукции: 531. Дет., сб.ед: 1 949. Заявлено операций: 607. С      | тмечено операций: 0.              | Проверка браслета Настройки Тех процесс Журнал ознакомления с тех проце | 3CCOM                                                |  |  |  |  |  |  |
|                                                                                          |                                   |                                                                         |                                                      |  |  |  |  |  |  |
| Проверка антистатического браслета на                                                    | исправност                        | ъ                                                                       |                                                      |  |  |  |  |  |  |
|                                                                                          |                                   |                                                                         |                                                      |  |  |  |  |  |  |
| Указание исправности/неисправности ораслета ( № 0<br>недостающие символы дополнить впере | распета состов<br>еди нулями, нап | лиет не менее 4 символов,<br>ример: 0001)                               |                                                      |  |  |  |  |  |  |
|                                                                                          |                                   |                                                                         |                                                      |  |  |  |  |  |  |
| ФИО сотрудника: Семикова Анастасия Евгеньевна                                            |                                   |                                                                         |                                                      |  |  |  |  |  |  |
| Подразделение:                                                                           |                                   |                                                                         |                                                      |  |  |  |  |  |  |
|                                                                                          |                                   |                                                                         |                                                      |  |  |  |  |  |  |
| Номер браслета: 1 2 3 4 5                                                                | 6 7 8                             | 9 0 /                                                                   |                                                      |  |  |  |  |  |  |
|                                                                                          |                                   |                                                                         |                                                      |  |  |  |  |  |  |
| У Ввести Х Стереть                                                                       |                                   |                                                                         |                                                      |  |  |  |  |  |  |
|                                                                                          |                                   |                                                                         |                                                      |  |  |  |  |  |  |
|                                                                                          |                                   |                                                                         |                                                      |  |  |  |  |  |  |
| Антистатический браслет : ИСІ ІРАВЕН!                                                    |                                   |                                                                         |                                                      |  |  |  |  |  |  |
|                                                                                          |                                   |                                                                         |                                                      |  |  |  |  |  |  |
|                                                                                          |                                   |                                                                         |                                                      |  |  |  |  |  |  |
|                                                                                          |                                   |                                                                         |                                                      |  |  |  |  |  |  |
| 1                                                                                        |                                   |                                                                         |                                                      |  |  |  |  |  |  |

Рисунок 4 - Проверка браслета